# Modulo conexión Cliente WS – DGI

El desarrollo fue echo con eclipse (eclipse-jee-kepler) utilizando herramientas Apache. De la misma forma puede hacerse con otro lenguaje que acepte estas librerias porque la conexión es más bien un tema de configuración.

## Librerías para conexión:

- Axis2 (axis2-1.6.2)
- Rampart (rampart-1.6.2)

## Librerías para seguimiento (Anexo):

- stunnel-5.03-installer (intermediario para visualizar mensajes Soap)
- tcp/ip monitor (intermediario para visualizar mensajes Soap)

Los pasos seguidos son:

- Armo un nuevo Cliente de Web Service

| 🔘 Web Service Client                                                       |                                                                                                    |
|----------------------------------------------------------------------------|----------------------------------------------------------------------------------------------------|
| Web Services<br>Select a service definition and move the slider to set the | e level of client generation.                                                                                                    |
| Service definition: https://efactura.dgi.gub.uy:6443/                      | ePrueba/ws_eprueba?w: 🔽 Browse)                                                                                                    |
| Client type: Java Proxy                                                    | ✓                                                                                                    |
| Develop client                                                             | Configuration:<br><u>Server runtime: Tomcat v7.0 Server</u><br><u>Web service runtime: Apache Axis2</u><br><u>Client project: Modulo_conexion</u> |
| Monitor the Web service                                                    |                                                                                                    |
| ✓ Overwrite files without warning                                          |                                                                                                    |
| Reck                                                                       | ext > Finish Cancel                                                                                                    |

- Le doy siguiente y no hago nada.....

| 💭 Web Service Clie       | nt                                         |                                 |   |  |  |  |
|--------------------------|--------------------------------------------|---------------------------------|---|--|--|--|
| Axis2 Client Web Se      | ervice Configuration                       |                                 |   |  |  |  |
| Select the appropriate c | appropriate code generation settings       |                                 |   |  |  |  |
|                          |                                            |                                 | _ |  |  |  |
|                          |                                            |                                 | _ |  |  |  |
| Service Name             | WS_eFactura                                |                                 | * |  |  |  |
| Port Name                | WS_eFacturaSoapPort                        |                                 |   |  |  |  |
| Databinding              | ADB                                        |                                 |   |  |  |  |
| Custom package name      | uy.gub.dgi                                 |                                 |   |  |  |  |
| Client mode              |                                            |                                 |   |  |  |  |
| Generate a client w      | hich supports both synchronous             | s and asynchronous invocation   |   |  |  |  |
| Generate a synchro       | nous dient                                 |                                 |   |  |  |  |
|                          |                                            |                                 |   |  |  |  |
|                          |                                            |                                 |   |  |  |  |
| Generate all types fo    | or all elements referred to by sc          | hemas                           | 7 |  |  |  |
| http://www.w2.org/oc     | (we-policy                                 | ora w2 www.pc.wc.policy         | - |  |  |  |
| http://www.wo.org/ns     | n.ora/wsdl/                                | org.xmlsoan.schemas.wsdl        | - |  |  |  |
| http://schemas.xmlsoa    | p.org/wsdl/http/                           | org.xmlsoap.schemas.wsdl.http   | - |  |  |  |
| http://dgi.gub.uy        |                                            | uy,gub,dgi                      |   |  |  |  |
| http://www.w3.org/20     | 01/XMLSchema                               | org.w3.www2001.xmlschema        |   |  |  |  |
| http://schemas.xmlsoa    | p.org/ws/2004/09/policy                    | org.xmlsoap.schemas.ws20040     |   |  |  |  |
| http://schemas.xmlsoa    | p.org/wsdl/soap/                           | org.xmlsoap.schemas.wsdl.soap   | _ |  |  |  |
| http://schemas.xmlsoa    | org.xmlsoap.schemas.wsdl.mime              | _                               |   |  |  |  |
| http://www.w3.org/20     | 06/07/ws-policy org.w3.www200607.ws_policy |                                 |   |  |  |  |
| _nttp://schemas.xmlsoa   | p.org/wsdl/soap12/                         | org.xmisoap.schemas.wsdi.soap12 | - |  |  |  |
|                          |                                            |                                 |   |  |  |  |
| 0                        |                                            | Rack Nevt S Finish Cance        | _ |  |  |  |

- Finalizo y automaticamente quedan armadas estas carpetas y archivos:

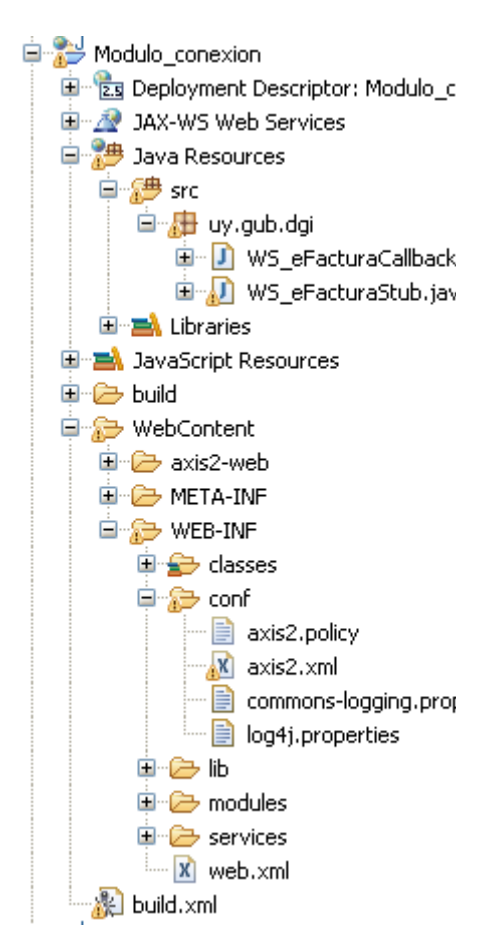

Luego de esto debo configurar el Rampart:

Dentro de este directorio (que se ve en la figura de arriba ) **WebContent/WEB-INF/lib** pego los archivos de librería que se encuentran en **Rampart-1.6.2/lib** (que están dentro de lo que baje de Rampart)

Y dentro del directorio **WebContent/WEB-INF/modules** pego los modulos que están dentro de la carpeta **rampart-1.6.2/modules** (que son rahas-1.6.2 y rampart-1.6.2). Luego de esto agregarlos al listado Modules.list que esta en **WebContent/WEB-INF/modules** 

Por algún error del Eclipse dos archivos de la librería de Axis2 no los trae y los tengo que incluir en WebContent/WEB-INF/lib pegandolos desde lo que baje de Axis2 dentro de la carpeta axis2-1.6.2/lib , los archivos son jaxen-1.1.1.jar y mex-1.6.2-impl.jar

# Más adelante, en el Anexo muestro como configurar el visor de los mensajes SOAP, que lo armo Maurizio, y que es vital para este desarrollo, ya que sino trabajamos a ciegas

Una vez se tiene todo cargado se cambia el archivo de configuración **Axis2.xml** que viene por defecto por el que adjunto con el pdf ( se ve en figura de arriba )

Luego de pegado el archivo Axis2.xml hay que abrirlo y setear con sus datos temas de seguridad

De aca en adelante pongo entre [] (no van los parentesis) lo que hay que completar:

sec.properties - Crypto properties para enviar (va en carpeta WebContent/WEB-INF/classes)
recibe.properties - Crypto properties para recibir (va en carpeta WebContent/WEB-INF/classes)
uy.conexion.Psw cb - Clase que viene más abajo

Al Proyecto le agrego los archivos en el paquete creado "uy.conexion" y las properties que menciono arriba :

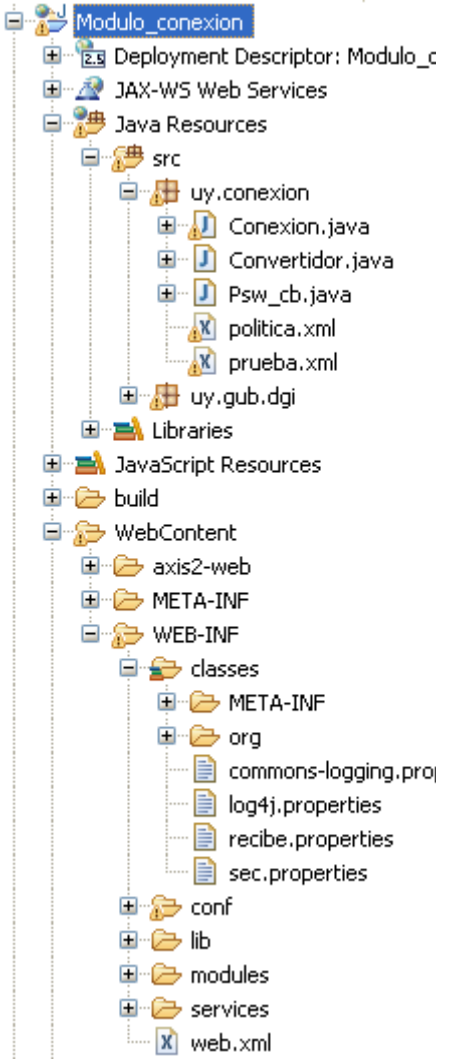

- Conexion.java es la que realizara la conexión, paso codigo en detalle a continuación
- Convertidor.java convierte para pasar sobre de ejemplo, paso codigo en detalle a continuación
- Psw\_cb.java es la que maneja la contraseña, paso código también
- politica.xml es la politica que le paso al Rampart para que funcione, De aqui toma la configuración para hablar con el certificado y el Security Binding (es lo que esta entre etiquetas AsymmetricBinding maneja los token)
- prueba.xml es el sobre de ejemplo para pasar a DGI con los comprobantes

- La clase WS\_eFacturaStub.java que esta en el paquete uy.gub.dgi que aparece arriba (Maneja toda la conexión y es armada automaticamente con la definicion del servicio que hicimos en el primer paso)
- sec.properties archivo que tienen que llenar con sus datos (Hay que ubicarlo en WEB-INF/classes como se ve arriba). El contenido es:

```
org.apache.ws.security.crypto.provider=
org.apache.ws.security.components.crypto.Merlin
org.apache.ws.security.crypto.merlin.keystore.type=JKS
org.apache.ws.security.crypto.merlin.keystore.password=[contraseña]
org.apache.ws.security.crypto.merlin.keystore.alias=[alias certif nuestro]
org.apache.ws.security.crypto.merlin.keystore.file=C:\\..\\archivo.jks
```

- recibe.properties – archivo que tienen que llenar con sus datos (Hay que ubicarlo en WEB-INF/classes como se ve arriba). El contenido es: org.apache.ws.security.crypto.provider= org.apache.ws.security.components.crypto.Merlin org.apache.ws.security.crypto.merlin.keystore.type=JKS org.apache.ws.security.crypto.merlin.keystore.password=[contraseña] org.apache.ws.security.crypto.merlin.keystore.alias=[alias certif DGI] org.apache.ws.security.crypto.merlin.keystore.file=C:\\..\\archivo.jks

#### La parte de código:

#### Conexion.java

package uy.conexion;

```
import java.io.File;
import java.io.IOException;
import java.rmi.RemoteException;
import org.apache.axiom.om.impl.builder.StAXOMBuilder;
import org.apache.axis2.client.Options;
import org.apache.axis2.context.ConfigurationContext;
import org.apache.axis2.context.ConfigurationContextFactory;
import org.apache.neethi.Policy;
import org.apache.neethi.PolicyEngine;
import org.apache.rampart.RampartMessageData;
```

import uy.gub.dgi.WS eFacturaStub;

```
public class Conexion {
```

```
public static void main(String[] args) throws
javax.xml.stream.XMLStreamException, IOException {
```

// Configuramos el contexto
final ConfigurationContext ctx = ConfigurationContextFactory.
 createConfigurationContextFromFileSystem(
 "WebContent/WEB-INF", // Donde están Axis2 y Rampart
 "WebContent/WEB-INF/conf/axis2.xml"); // Ubicacion exacta del
 archivo axis2.xml que maneja la conexión

final WS\_eFacturaStub wse\_conexion = new WS\_eFacturaStub(ctx);
//Genero la conexion con la clase de la DGI y el contexto de arriba

```
// Aca armo para cargar la politica falsa para que funcione Rampart
    final Options options = wse conexion. getServiceClient().getOptions();
    // Cargamos el archivo de la politica Rampart
    final StAXOMBuilder builder =
      new StAXOMBuilder("src/uy/conexion" + File.separator
        + "politica.xml");
    final Policy policy =
     PolicyEngine.getPolicy(builder.getDocumentElement());
     options.setProperty(RampartMessageData.KEY RAMPART POLICY,
     policy);
    // Aca armo el envío seteando la clase WS eFacturaStub
    uy.gub.dgi.WS eFacturaStub.WS eFacturaEFACRECEPCIONSOBRE sobre = new
    uy.gub.dgi.WS eFacturaStub.WS eFacturaEFACRECEPCIONSOBRE();
    WS eFacturaStub.Data xml sobre= new WS eFacturaStub.Data();
    // Aca convierto para adjuntar el xml
     Convertidor convertidor = new Convertidor();
xml sobre.setXmlData(convertidor.convertToXMLData(
"src/uy/conexion/prueba.xml"));
     sobre.setDatain(xml sobre);
    // Aca invoco al Web Service
     try {
uy.gub.dgi.WS eFacturaStub.WS eFacturaEFACRECEPCIONSOBREResponse
respSobre= wse conexion.eFACRECEPCIONSOBRE(sobre);
           System.out.println(respSobre.getDataout().getXmlData());
      } catch (RemoteException e) {
           // TODO Auto-generated catch block
           e.printStackTrace();
      }
  }
```

#### Convertidor.java

}

```
package uy.conexion;
import java.io.BufferedReader;
import java.io.FileNotFoundException;
import java.io.FileReader;
import java.io.IOException;
public class Convertidor {
    public Convertidor() { }
    public String convertToXMLData(String fileName) throws
        FileNotFoundException, IOException {
        BufferedReader br;
        br = new BufferedReader(new FileReader(fileName));
        int c;
        StringBuilder response= new StringBuilder();
        while ((c = br.read()) != -1) {
            response.append( (char)c ) ;
        }
    };
    };
}
```

```
}
String xmlData = response.toString();
br.close();
return xmlData;
}
```

Psw cb.java

```
package uy.conexion;
import java.io.IOException;
import javax.security.auth.callback.Callback;
import javax.security.auth.callback.CallbackHandler;
import javax.security.auth.callback.UnsupportedCallbackException;
import org.apache.ws.security.WSPasswordCallback;
public class Psw cb implements CallbackHandler {
public void handle(Callback[] callbacks) throws IOException,
UnsupportedCallbackException {
            // Con esta Clase manejo el acceso al certificado (Hay que mejorar
            el tema seguridad con Digest, etc)
        WSPasswordCallback pwcb = (WSPasswordCallback)callbacks[0];
        String id = pwcb.getIdentifier();
        int usage = pwcb.getUsage();
        if (usage == WSPasswordCallback.SIGNATURE || usage ==
           WSPasswordCallback.DECRYPT ) {
            if ("[Usuario del Certificado]".equals(id)) {
                 pwcb.setPassword("[Contraseña del Certificado]");
            }
        }
    }
}
```

Con estas 3 clases y los archivos mencionados queda armada la conexión y el web service acepta el sobre eviado....

```
<ACKSobre xmlns="http://cfe.dgi.gub.uy" version="1.0">
...
<CantidadCFE>50</CantidadCFE>
<Tmst>2014-09-24T11:36:21-03:00</Tmst></Caratula>
<Detalle><Estado>AS</Estado>
...
```

# <u>ANEXO</u>

## Seguimiento mensajes SOAP

Lo último para configurar es la visualización de los mensajes Soap. Sin esta herramienta estaríamos trabajando a ciegas.

Basicamente con el TCP/IP Monitor nos conectamos al Stunnel que se conecta a la DGI con lo cual utilizando este elemento en el medio podemos ver los mensajes.

TCP Monitor se conecta al puerto 8081 y monitorea el puerto 8080 Stunnel recibe del 8081 y se conecta a efactura.dgi.gub.uy:6443

Las configuraciones necesarias son:

### En el stunnel config

client=yes verify=0 debug=7

[my-https] accept = 8081 connect = efactura.dgi.gub.uy:6443 TIMEOUTclose = 0

## En el TCP/IP Monitor

| Preferences                                                                                                    |   |              |                                                        |                                   |                    |            |                         |
|----------------------------------------------------------------------------------------------------|---|--------------|--------------------------------------------------------|-----------------------------------|--------------------|------------|-------------------------|
| type filter text                                                                                               |   | TCP/IP Ma    | nitor                                                  |                                   |                    | <          | <b>↓ •</b> ⇒ • <b>•</b> |
| <ul> <li>General</li> <li>Ant</li> <li>Data Management</li> <li>GlassFish Preferences</li> <li>Help</li> </ul> |   | Configure TC | P/IP monitors on loca<br>TCP/IP Monitor view v<br>prs: | l and remote p<br>vhen there is a | oorts.<br>activity |            |                         |
| ⊡ Install/Update                                                                                               |   | Status       | Host name                                              | Туре                              | Local P            | Auto-start | Add                     |
| ⊕ Java<br>⊕ Java EE                                                                                            |   | 🖳 Started    | 127.0.0.1:8081                                         | TCP/IP                            | 8080               | Yes        | Edit                    |
| ■ JavaScript ■ Maven                                                                                           |   |              |                                                        |                                   |                    |            | Remove                  |
| . • • • • • • • • • • • • • • • • • • •                                                                        | = |              |                                                        |                                   |                    |            | Start                   |
| 🖅 Plug-in Development                                                                                          |   |              |                                                        |                                   |                    |            | Shop                    |
| Remote Systems                                                                                                 |   |              |                                                        |                                   |                    |            |                         |
| ···· Console<br>···· External Tools                                                                            |   |              |                                                        |                                   |                    |            | Columns                 |
| Launching     Perspectives                                                                                     |   |              |                                                        |                                   |                    |            |                         |
| TCP/IP Monitor                                                                                                 |   |              |                                                        |                                   |                    |            |                         |
| •••• Server                                                                                                    |   |              |                                                        |                                   |                    |            |                         |
|                                                                                                    |   |              |                                                        |                                   |                    |            |                         |
|                                                                                                    |   |              |                                                        |                                   |                    |            |                         |
| Terminal<br>Validation                                                                                         | ~ |              |                                                        |                                   |                    |            |                         |

Dentro de la clase de la DGI WS\_eFacturaStub.java cambiamos momentaneamente lo siguiente para que el monitoreo funcione:

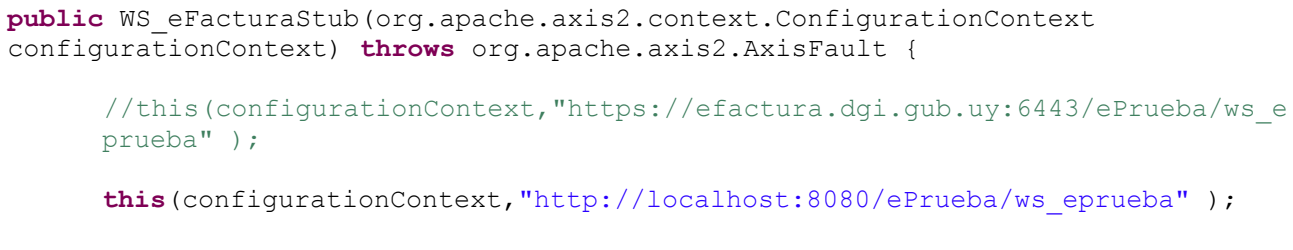

}

Con esto queda listo y arroja lo siguiente:

| 🕴 Servers 📮 Console 🔫 Progress 💂 TCP/IP Monitor 🙁 🕸 Debug                                                                                                    | JO 🖉 🛃 🎽 🎽 🖛 e                                                                                                    |
|----------------------------------------------------------------------------------------------------|----------------------------------------------------------------------------------------------------|
| □ ☐ localhost:8080 □                                                                                                    | Time of request: 10:43.6.156 PM<br>Response Time: 969 ms<br>Type: TCP/IP                                                                                                    |
| Request viewer type: Byte                                                                                                    | Response viewer type: Byte                                                                                                    |
| Request: localhost:8080<br>Size: 8014 (8014) bytes                                                                                                    | Response: 127.0.0.1:8081<br>Size: 8790 (8790) bytes                                                                                                    |
| <pre>POST /ePrueba/ws_eprueba HTTP/1.1 Content-Type: text/xml; charset=UTF-8 SOAPAction: "http://dgi.gub.uyaction/AWS_EFACTURA.EFACR User-Agent: Axis2 Host: localhost:8080 </pre>                                                                                                    | HTTP/1.1 200 OK<br>X-Backside-Transport: OK OK<br>Connection: Keep-Alive<br>Transfer-Encoding: chunked<br>Date: Mon, 01 Sep 2014 22:43:34 GMT                                                                                                    |
| Encoding: <pre></pre>                                                                                                    | Encoding:  None>                                                                                                    |
| POST /ePrueba/ws_eprueba HTTP/1.1<br>Content-Type: text/xml; charset=UTF-8<br>SOAPAction: "http://dgi.gub.uyaction/AWS_EFACTURA.EFACR<br>User-Agent: Axis2<br>Host: localhost:8080<br>Content-Length: 7804<br>xml version='1.0' encoding='UTF-8'? <soapenv:envelope<br>QwMjExMjEzNTEOWhcNMTUwMjExMjEzNTEOWjB3MSUwIwYJKo2IhvcNA<br/>BgNhLhluzIG3IA+vUKdObgMJ9Ey10i99I03Ej7ebqODbXWStuL3bTZM</soapenv:envelope<br> | HTTP/1.1 200 OK<br>X-Backside-Transport: OK OK<br>Connection: Keep-Alive<br>Transfer-Encoding: chunked<br>Date: Mon, 01 Sep 2014 22:43:34 GMT<br>Server: IBM_HTTP_Server<br>Pragma: no-cache<br>Expires: Mon, 01 Sep 2014 22:43:34 GMT<br>Last-Modified: Mon, 01 Sep 2014 22:43:34 GMT<br>Cache-Control: max-age=0, no-cache, no-store, must-reva. |
|                                                                                                    |                                                                                                    |
|                                                                                                    |                                                                                                    |

| Response viewer type: Byte                                                                                                    |
|----------------------------------------------------------------------------------------------------|
| Response: 127.0.0.1:8081<br>Size: 8790 (8790) bytes                                                                                                    |
| HTTP/1.1 200 OK                                                                                                    |
| Encoding:                                                                                                    |
| <soap-env:envelope :<="" http:="" td="" www.w3.org="" xmlns:soap-env="http://schemas.xmlsoa&lt;/td&gt;&lt;/tr&gt;&lt;tr&gt;&lt;td&gt;MTQyWhcNMTUwMjI1MTYyMTQyWjCB9DEiMCAGCSqGSIb3DQEJARYTZ2R&lt;/td&gt;&lt;/tr&gt;&lt;tr&gt;&lt;td&gt;Q29ycmVvQ2VydC9hbmMuY3JsMAOGCSqGSIb3DQEBBQUAA4ICAQAc9g71&lt;/td&gt;&lt;/tr&gt;&lt;tr&gt;&lt;td&gt;&lt;SignedInfo&gt;&lt;/td&gt;&lt;/tr&gt;&lt;tr&gt;&lt;td&gt;&lt;CanonicalizationMethod Algorithm="></soap-env:envelope> |
| <signaturemethod #body-5c5e0269-f2fc-449b-aa93-161105a;<="" algorithm="http://www.w3.org/2000/09,&lt;/td&gt;&lt;/tr&gt;&lt;tr&gt;&lt;td&gt;&lt;Reference URI=" td=""></signaturemethod>                                                                                                    |
| <transforms></transforms>                                                                                                    |
| <transform 09="" 2000="" :<="" algorithm="http://www.w3.org/2001/10/xm&lt;/td&gt;&lt;/tr&gt;&lt;tr&gt;&lt;td&gt;&lt;/Transforms&gt;&lt;/td&gt;&lt;/tr&gt;&lt;tr&gt;&lt;td&gt;&lt;DigestMethod Algorithm=" http:="" td="" www.w3.org=""></transform>                                                                                                    |
| <digestvalue>Pc/TsDfdITCCk3S83VcDOfOUxQ8=</digestvalue>                                                                                                    |
|                                                                                                    |
|                                                                                                    |
| <signaturevalue>ATZAUgO46jAQDzvaN/zi5MEjdsOhL1IWSMI</signaturevalue>                                                                                                    |
| £89                                                                                                    |
|                                                                                                    |